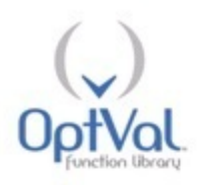

# OptVal Function Library: Installation Instructions

Version 10.3

 ${\it Copyright} @$  1996-2012 by OptVal LLC. All rights are reserved.

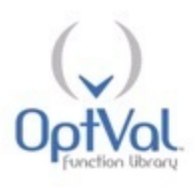

## INSTALLATION INSTRUCTIONS

1) The OptVal Function Library is available for 32-bit and 64-bit versions of Microsoft Office. If you are unsure about which version of Office that you are using, open any Office application, open the File menu, and then select Help. Your installation will be identified on the right.

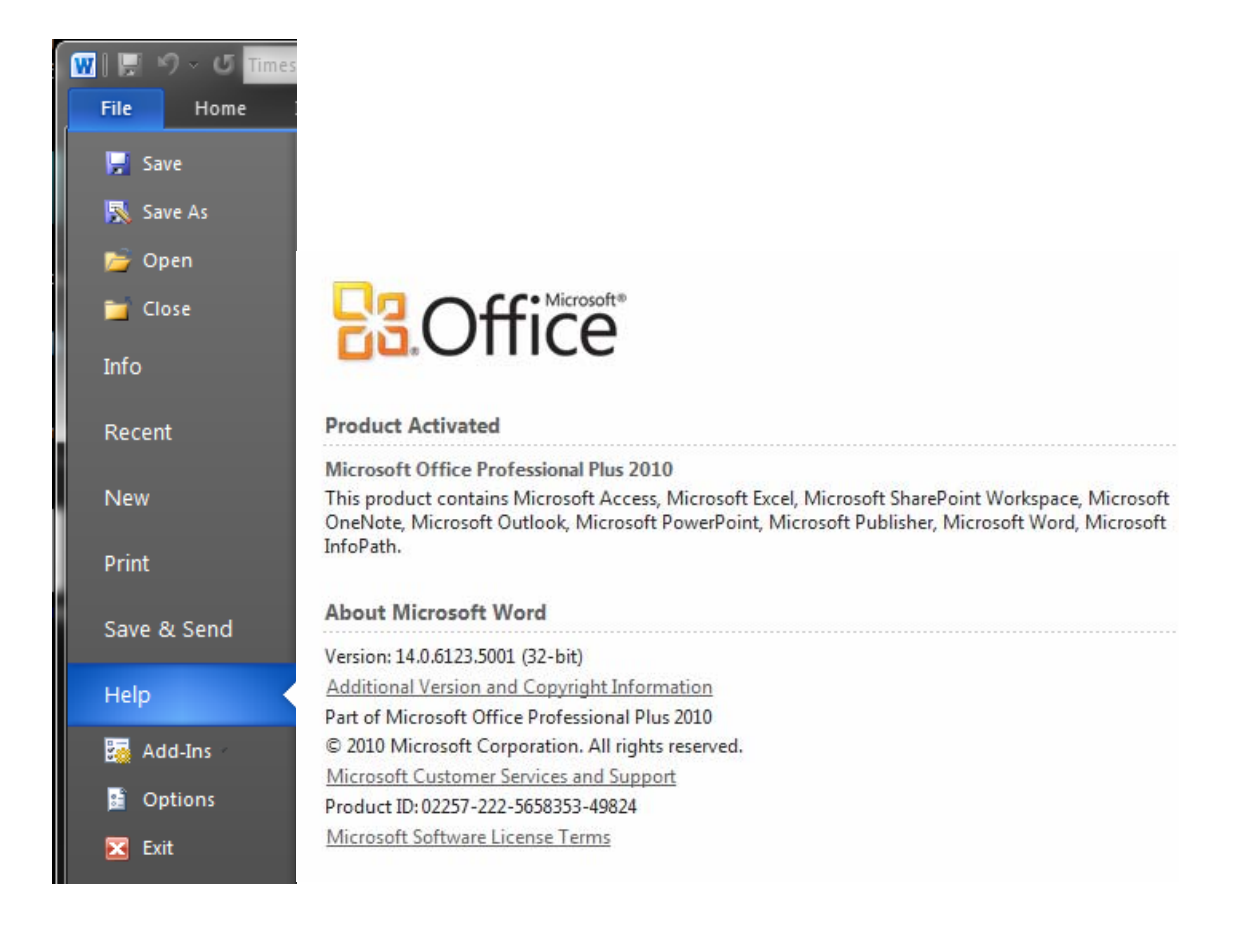

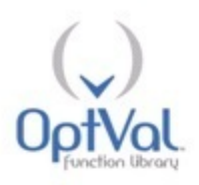

2) The file OptVal Setup.zip is a zipped file containing the installation program for the OptVal Function Library. Click on OptVal Setup.zip, and the following screen will appear. If you are running the 32-bit (64-bit) version of Office Excel, double click on OptVal Setup.msi (OptVal Setup 64.msi).

| 📮   羧 隧 Д 🗧   WinZip Pro - OptVal Setup.zip    | -                      | ing the installation |                        |                |                    |
|------------------------------------------------|------------------------|----------------------|------------------------|----------------|--------------------|
| Home Backup Tools Settings                     | Layout                 | Help                 |                        |                | 0                  |
| ✓ Include ▼<br>Zip ▼ Filter ▼<br>Compress Send | 1-Click Unzip<br>Unzip | Unzip and Install    | Open<br>With +<br>View | Select Editing | re<br>me<br>Folder |
| Ame Name                                       | Туре                   | Modified             | Size                   | Ratio Packed   | Path               |
| GptVal 64 Setup.msi                            | Windows Ins            | 10/1/2012 1:17 PM    | 1,976,832              | 9% 1,806,      |                    |
| 15 OptVal Setup.msi                            | Windows Ins            | 10/1/2012 1:21 PM    | 955,392                | 17% 790,203    | Ecumo .            |
|                                                |                        | 2 51 2 2 5 4 1 2     |                        |                | • •                |
| Selected 0 files, 0 bytes                      | Total                  | 2 files, 2,864KB     |                        |                |                    |

### 3) Click on Next.

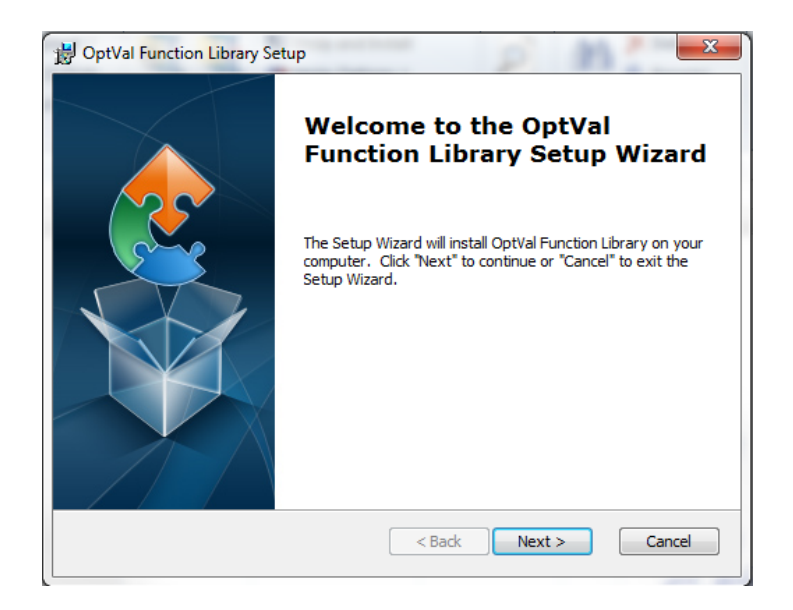

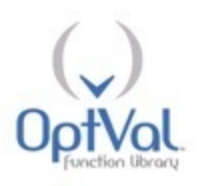

4) Unless specified otherwise, the program files will be installed in the C:\Program files subdirectory, You are free to specify a different location. Click on Next.

| 😸 OptVal Function Library Setup                                                                    |               | X   |
|----------------------------------------------------------------------------------------------------|---------------|-----|
| Select Installation Folder<br>This is the folder where OptVal Function Library will be installed.  |               |     |
| To install in this folder, click "Next". To install to a different folder, enter it b<br>"Browse". | oelow or clic | k   |
| Eolder:<br>C:\Program Files (x86)\OptVal LLC\OptVal Function Library\                              | Browse        |     |
| Advanced Installer < Back Next >                                                                   | Can           | cel |

### 5) Click on Install.

|   | 늻 OptVal Function Library Setup                                                                                                    |
|---|----------------------------------------------------------------------------------------------------|
|   | Ready to Install The Setup Wizard is ready to begin the OptVal Function Library installation                                                                  |
|   | Click "Install" to begin the installation. If you want to review or change any of your installation settings, dick "Back". Click "Cancel" to exit the wizard. |
| • |                                                                                                    |
|   |                                                                                                    |
|   | Advanced Installer                                                                                                    |
|   | < Back Sack Cancel                                                                                                    |

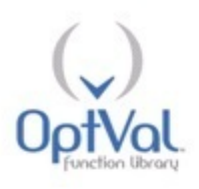

#### 6) Installation is complete.

| B OptVal Function Library Set | up 💌                                                   |
|-------------------------------|--------------------------------------------------------|
|                               | Completing the OptVal<br>Function Library Setup Wizard |
|                               | Click the "Finish" button to exit the Setup Wizard.    |
|                               |                                                        |
|                               | < Back Finish Cancel                                   |

7) An OptVal icon will appear on your desktop. Double-click on the icon. Click on Enable this add-in for this session only to use the OptVal Function Library for a single session. The OptVal Function Library will then load into Excel.

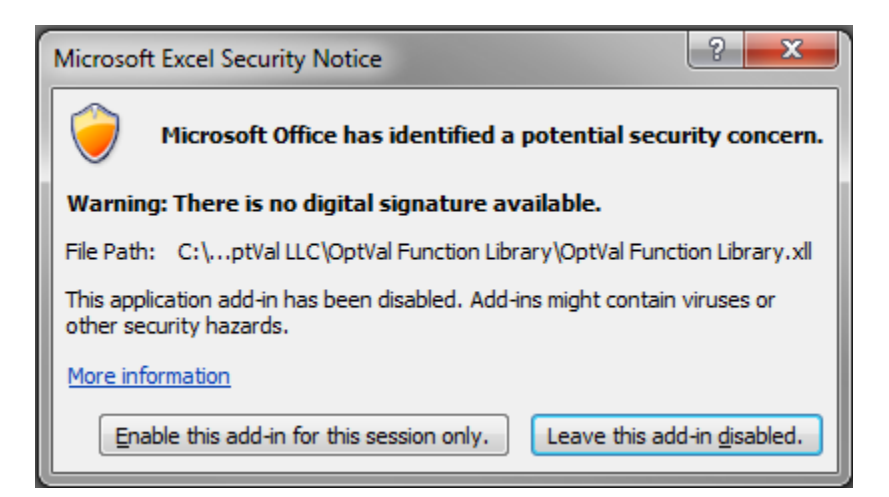

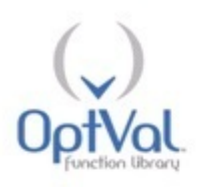

8) To have the OptVal Function Library appear automatically each time Excel is opened on your PC, open Excel, under the File menu select Options, and under the Options menu select Add-Ins.

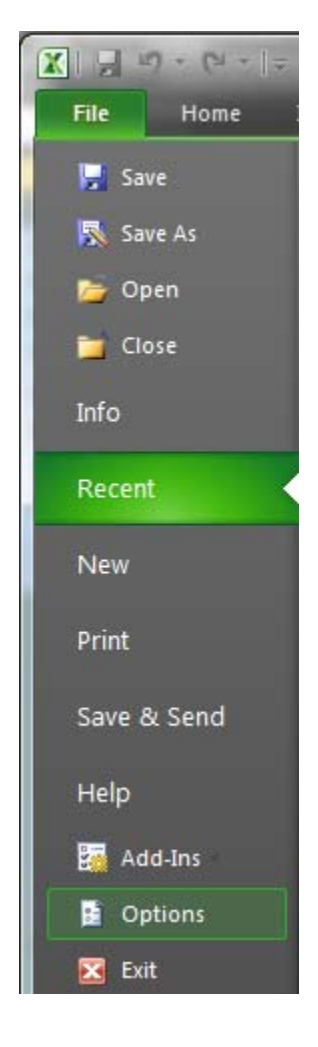

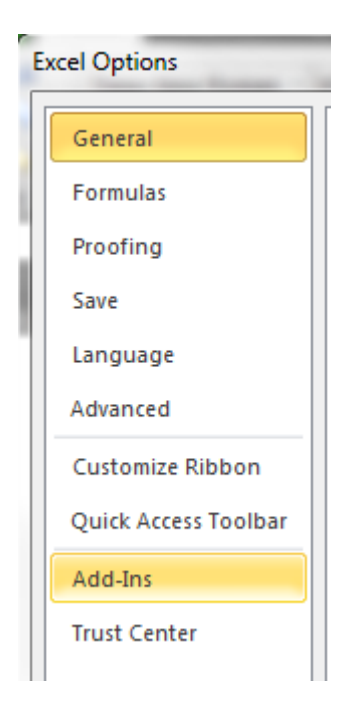

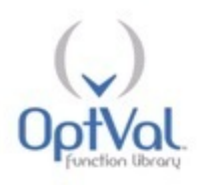

9) On the screen will appear a list of active and inactive add-ins that are located on your PC. To activate the OptVal Function Library add-ins, click on the Go... button at the bottom of the screen.

| Proofing             | Add-ins                                                                                                    |  |  |  |
|----------------------|----------------------------------------------------------------------------------------------------|--|--|--|
| Save                 | Name 🔺                                                                                                    |  |  |  |
| Language             | Active Application Add-ins<br>Acrobat PDFMaker Office COM Addin                                                                                                    |  |  |  |
| Advanced             | Analysis ToolPak                                                                                                    |  |  |  |
| Customize Ribbon     | Google Desktop Office Addin                                                                                                    |  |  |  |
| Quick Access Toolbar | Solver Add-in<br>Team Foundation Add-in                                                                                                    |  |  |  |
| Add-Ins              | Visual Studio Tools for Office Design-Time Adaptor for Excel                                                                                                    |  |  |  |
| Trust Center         | Inactive Application Add-ins<br>Custom XML Data<br>Date (XML)<br>Euro Currency Tools<br>Financial Symbol (XML)<br>Headers and Footers<br>Hidden Rows and Columns<br>Hidden Worksheets<br>Invisible Content<br>Microsoft Actions Pane 3<br>Risk                                                                                                    |  |  |  |
|                      | Document Related Add-ins         Add-in:       Acrobat PDFMaker Office COM Addin         Publisher:       Adobe Systems, Incorporated         Compatibility:       No compatibility information available         Location:       C:\Program Files (x86)\Adobe\Acrobat 8.0\PD         Description:       Acrobat PDFMaker Office COM Addin         Manage:       Excel Add-ins         Qomma       Gomma |  |  |  |

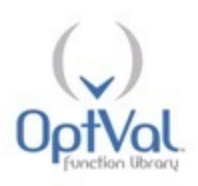

10) On the screen will appear the box below. Click on Browse to link the OptVal Function Library. It is in the folder that you used under step 3) above.

| Aud-11's available.                      |                      |                 |
|------------------------------------------|----------------------|-----------------|
| Analysis ToolPak                         | -                    | OK              |
| Euro Currency Tools                      |                      | Canaal          |
| Risk                                     |                      | Cancel          |
| 🗹 Solver Add-in                          |                      | Browse          |
|                                          |                      |                 |
|                                          |                      | Automation      |
|                                          |                      |                 |
|                                          |                      |                 |
|                                          |                      |                 |
|                                          |                      |                 |
|                                          |                      |                 |
| Analysis ToolPak                         | ×.                   |                 |
| Andrysis Tooleak                         |                      |                 |
| Provides data analysis to<br>engineering | ois for :<br>analysi | statistical and |

11)On the screen will appear a new box that lists the OptVal Function Library. Check the box to the left, and then click OK. The OptVal Function is now activated, and will open each time you open Excel.

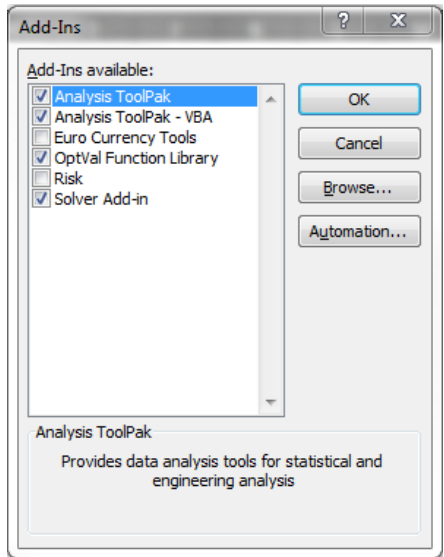

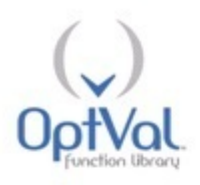

12) To call the functions, go to the Fomulas menu, click Insert Function, and select a function category from the menu. The contents of the different categories are listed when the category is selected. The functions in OV Standard options are listed below.

| Type a brief descripti<br>Go                                                                                                    | on of what you want to do and then o                                                                                                    | dick <u>G</u> o                        |
|----------------------------------------------------------------------------------------------------|----------------------------------------------------------------------------------------------------|----------------------------------------|
| Or select a category:                                                                                                    | OV Standard options                                                                                                    | -                                      |
| elect a functio <u>n</u> :                                                                                                    | Information<br>User Defined                                                                                                    | ^                                      |
| OV_OPTION_ASSET<br>OV_OPTION_ASSET<br>OV_OPTION_ASSET<br>OV_OPTION_D<br>OV_OPTION_DELTA<br>OV_OPTION_ETA<br>OV_OPTION_GAMMA<br>OV_OPTION_ASSET<br>Returns expected ass<br>threshold level. Rates<br>measured in years. | OV Standard options<br>OV Standard options<br>OV Futures options<br>OV Probabilities<br>OV Statistics<br>OV Approximation methods<br>OV Nonstandard options<br>OV Corporate securities<br>are annualized and in decimal form. | bove or below<br>Time to expiration is |

| Insert Function                                                                                                    | ? x    |  |  |  |
|----------------------------------------------------------------------------------------------------|--------|--|--|--|
| Search for a function:                                                                                                    |        |  |  |  |
| Type a brief description of what you want to do and then click<br>Go                                                                                                    | Go     |  |  |  |
| Or select a category: OV Standard options                                                                                                    |        |  |  |  |
| Select a functio <u>n</u> :                                                                                                    |        |  |  |  |
| OV_OPTION_ASSET_EV<br>OV_OPTION_ASSET_PROB<br>OV_OPTION_ASSET_PROB_INV<br>OV_OPTION_D<br>OV_OPTION_DELTA<br>OV_OPTION_ETA<br>OV_OPTION_ETA<br>OV_OPTION_GAMMA                                                                           | A III  |  |  |  |
| <b>OV_OPTION_ASSET_EV(s,x,t,alpha,v,AB)</b><br>Returns expected asset price conditional upon asset price being above or below<br>threshold level. Rates are annualized and in decimal form. Time to expiration is<br>measured in years. |        |  |  |  |
| Help on this function OK                                                                                                    | Cancel |  |  |  |

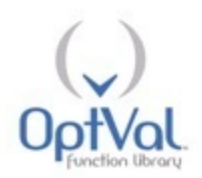

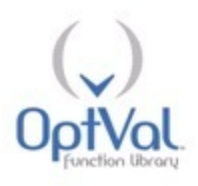

## REMOVAL INSTRUCTIONS

The OptVal Function Library can be removed from your PC using the Uninstall a program feature of the Control Panel.